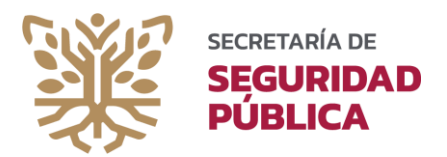

# GUÍA RÁPIDA PARA REALIZAR UNA SOLICITUD DE INFORMACIÓN MEDIANTE LA PLATAFORMA NACIONAL DE TRANSPARENCIA

**PASO 1:** Ingresar a <u>https://www.plataformadetransparencia.org.mx/</u>

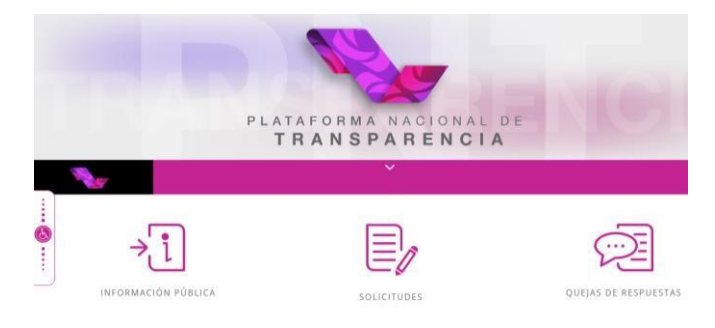

### PASO 2: Crear una cuenta (usuario/contraseña)

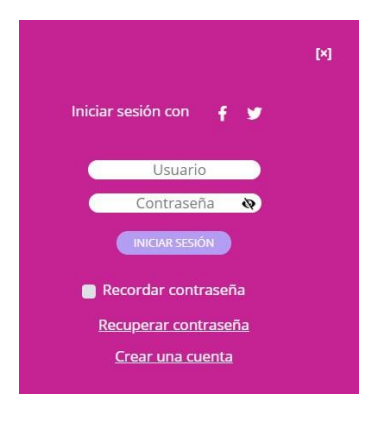

PASO 3: Ir al apartado de solicitudes

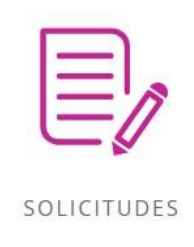

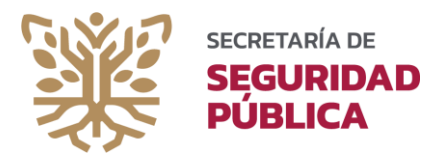

### PASO 4: Diríjase al apartado de "Acceso a la Información"

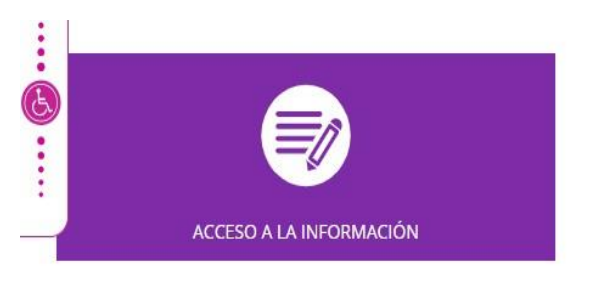

### **PASO 5:** Ingrese sus datos

#### SOLICITUD DE ACCESO A LA INFORMACIÓN PÚBLICA

Los campos marcados con [\*] son obligatorios

## Datos del solicitante

Tipo de persona \*

Física

Nombre(s) o pseudónimo

Primer apellido

Segundo apellido

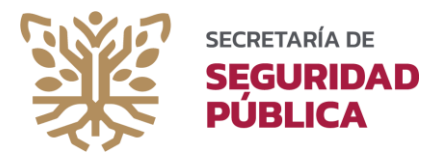

**PASO 6:** En el apartado de Denominación o razón social, en el campo de "Estado o Federación" seleccione la opción de GUERRERO y en el apartado de "institución" seleccione la opción de SECRETARÍA DE SEGURIDAD PÚBLICA

| Denominación o razón social de la in | stitución a la que solicitas información *                            |                              |
|--------------------------------------|-----------------------------------------------------------------------|------------------------------|
| Estado o Federación                  | Guerrero 🗸                                                            |                              |
| Institución                          | Secretaría de Seguridad Pública                                       |                              |
| Puedes elegir más de una opción. Ca  | ntidad máxima de 33 instituciones a los que se puede solicitar inform | ación en una misma solicitud |
| Instituciones seleccionadas          |                                                                       |                              |
| Secretaría de Seguridad Pública      |                                                                       |                              |
|                                      |                                                                       |                              |
|                                      |                                                                       |                              |
|                                      |                                                                       |                              |
|                                      |                                                                       |                              |

(1 de 33 instituciones )

**PASO 7**: Llene el campo de "solicitud de información" con la información que desee solicitar de la manera más clara posible.

| Solicitud de información                                                          |  |  |
|-----------------------------------------------------------------------------------|--|--|
| Detalle de la solicitud *                                                         |  |  |
| Describe con claridad tu solicitud respecto de la información que quieres conocer |  |  |
| 0 de 4000 caracteres                                                              |  |  |
| Datos que faciliten la búsqueda y eventual localización de la información         |  |  |
| Opcional                                                                          |  |  |

**PASO 8**: En caso de ser muy extensa y carecer de caracteres o en su caso tener imágenes u

otro archivo, diríjase al apartado de "adjuntar".

| Adjuntar archivo |                                                                                            |
|------------------|--------------------------------------------------------------------------------------------|
| Adjuntar archivo | Incluir prueba documental. Formatos PDF / DOCX / XLSX / CSV / JPG / PNG. Peso máximo 10 MB |

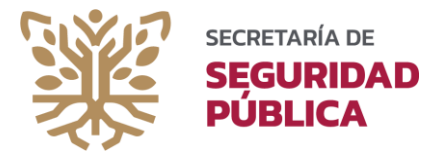

**PASO 9**: Seleccionar el medio por el cual le llegarán las notificaciones de la solicitud de información.

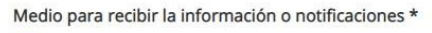

- Sistema de solicitudes de la Plataforma Nacional de Transparencia
- O Acudir a la Unidad de Transparencia
- O Estrados de la Unidad de Transparencia
- O Correo electrónico
- O Domicilio

#### PASO 10: Seleccione el formato por el cual desea recibir la información.

#### Formato para recibir la información solicitada \*

- Electrónico a través del sistema de solicitudes de acceso a la información de la PNT
- 🔵 Copia simple
- 🔵 Copia certificada
- Consultas directa
- Cualquier otro medio incluido los electrónicos

PASO 11: Llenar el apartado de datos estadísticos y accesibilidad y lenguas indígenas.

Datos estadísticos 🛇

Accesibilidad y lenguas indígenas 🛇

**PASO 12:** Lea el Aviso de Privacidad y seleccione la opción "Leí el Aviso de Privacidad", seguida de "enviar" para finalizar la solicitud.

Leí el <u>Aviso de Privacidad</u> y otorgo el consentimiento para que mis datos personales sean tratados conforme al mismo.

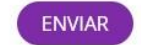

PASO 13: No olvide descargar el PDF generado por la Plataforma Nacional de Transparencia